## FAU Bloop Quick Start Guide

## **TOPIC:** Identifying a Waypoint (Location Management)

Location Management: Identifying a Waypoint

Use this to identify specific waypoints for your project. These can either be specific sampling sites, or a turning point on your floatplan. If your project has many sampling sites along the same path, you do not need to input every single one; focus on locations that are turning points or check in points throughout your day on the water. Only PIs or selected lab managers will have access to this.

## From the Dashboard

- 1. On your Dashboard, click on the Settings tab on the left
- 2. Select Locations
- 3. Select the 'Edit' button under the actions column
- 4. Click on the map where you would like your waypoint
- 5. A box will show up with lat/long in it; click 'Add new location here'
  - a. If it is just a general point
    - i. Name the location
    - ii. Fill in the max depth
    - iii. Identify if diving and/or boating are allowed there
    - iv. Click 'Add new location'
  - b. If you want a specific location
    - i. Name the location
    - ii. Edit the lat/long in decimal degrees
- c. If it is just a general point
  - i. Name the location with an identifier
  - ii. Select the boating type if need be
  - iii. If the location could include diving, check the box include diving)
  - iv. Select 'Add Boating location'
- d. If you want a specific location, follow the directions to ad Dashboard.